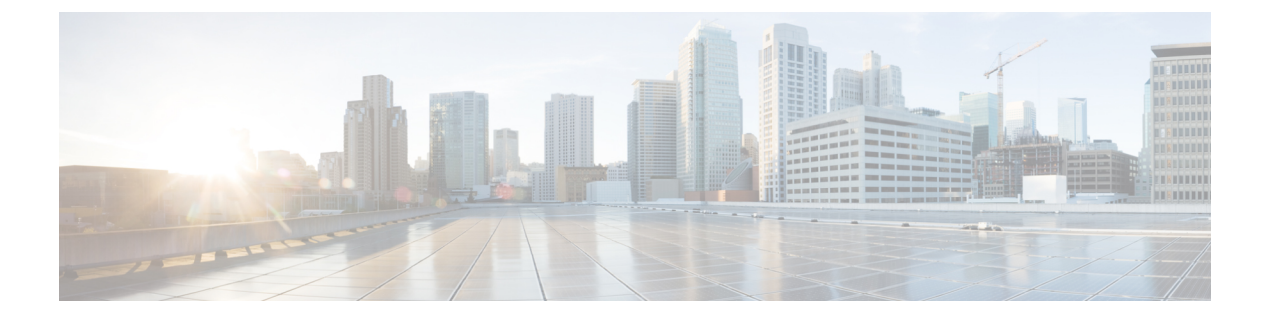

# SIP OAuth 模式

- SIP OAuth 模式概述, 第1页
- SIP OAuth 模式前提条件, 第2页
- SIP OAuth 模式配置任务流程,第2页

# SIP OAuth 模式概述

Unified Communications Manager 安全注册涉及更新 CTL 文件、设置相互证书信任存储库等。如果 Cisco Jabber 设备在内部和非内部之间切换,则每次完成安全注册后,都很难更新 LSC 并续订证书 权限代理功能 (CAPF)。

SIP OAuth 模式允许您在安全环境中使用 OAuth 刷新令牌进行 Cisco Jabber 身份验证。在 Unified Communications Manager SIP 线路上支持 OAuth,可在没有 CAPF 的情况下实现安全的信令和媒体。在 Unified Communication Manager 群集和 Cisco Jabber 终端上启用基于 OAuth 的授权时, SIP 注册期 间的 OAuth 令牌验证将完成。

从 Cisco Unified Communications Manager 12.5 版开始,针对 Cisco Jabber 设备扩展了对 SIP 注册的 OAuth 支持。

以下是可以为 OAuth 配置的电话安全性配置文件类型。目前,仅 Cisco Jabber 支持此功能。

- Cisco Dual Mode For iPhone (TCT 设备)
- Cisco Dual Mode For Android (BOT 设备)
- Cisco Unified 客户端服务框架(CSF 设备)
- Cisco Jabber 平板电脑版本(TAB设备)
- 通用设备模板

从 Cisco Unified Communications Manager 14.0 版开始,对 SIP 注册的 OAuth 支持扩展到以下 Cisco IP 电话系列企业型号:

- 8811
- 8841

- 8851
- 8851NR
- 8861
- 7811
- 7821
- 7841
- 7861
- 8845
- 8865
- 8865NR
- 7832
- 8832
- 8832NR

# SIP OAuth 模式前提条件

此功能假设您已经完成以下操作:

- 确保已配置 Mobile and Remote Access, 并且 Unified Communication Manager 与 Expressway之间 已建立连接。
- 确保已通过 allow export-controlled 功能将 Unified Communications Manager 注册到智能或虚拟 帐户。

# SIP OAuth 模式配置任务流程

完成以下任务为系统配置 SIP OAuth。

#### 过程

|     | 命令或操作            | 目的                                                                             |
|-----|------------------|--------------------------------------------------------------------------------|
| 步骤1 | 为设备启用 OAuth 访问令牌 | 为 Cisco 7800 和 8800 企业系列 IP 电话中的<br>SIP 注册启用 OAuth。此步骤不适用于 Cisco<br>Jabber 设备。 |

|             | 命令或操作                           | 目的                                                                              |
|-------------|---------------------------------|---------------------------------------------------------------------------------|
| 步骤 <b>2</b> | 配置刷新登录,第3页                      | 在 Unified Communications Manager 上启用使<br>用刷新登录流程的 oauth 以通过 SIP OAuth 注<br>册设备。 |
| 步骤3         | 配置 OAuth 端口,第4页                 | 为具有OAuth注册的每个节点分配用于OAuth的端口。                                                    |
| 步骤4         | 配置到 Expressway-C 的 OAuth 连接,第5页 | 配置到 Expressway-C 的经过相互验证的 TLS 连接。                                               |
| 步骤5         | 启用 SIP OAuth 模式,第5页             | 在发布方节点上使用 CLI 命令启用 OAuth 服务。                                                    |
| 步骤6         | 重新启动 Cisco CallManager 服务,第6页   | 在具有 OAuth 注册的所有节点上重新启动此服务。                                                      |
| 步骤7         | 在安全性配置文件中配置 OAuth 支持,第<br>6页    | 如果要为终端部署加密,请在电话安全性配置文件中配置 OAuth 支持。                                             |

## 为设备启用 OAuth 访问令牌

此程序用于启用电话的 OAuth 访问令牌。

注释 仅针对电话 SIP 注册的 OAuth 支持配置此企业参数。

过程

- 步骤1 从 Cisco Unified CM 管理中,选择系统 > 企业参数。
- 步骤2 在 SSO 和 OAuth 配置部分,确保设备的 OAuth 访问令牌下拉列表的值设置为隐式:已注册设备。
  - 注释 将设备的 OAuth 访问令牌的值设置为显式:需要激活码设备自行激活,以禁用 OAuth 支持 用于电话的 SIP 注册。

步骤3 单击保存。

## 配置刷新登录

此程序用于为 Cisco Jabber 客户端配置采用 OAuth 访问令牌和刷新令牌的刷新登录。

过程

步骤1 从 "Cisco Unified CM 管理"中,选择系统 > 企业参数。

步骤2在 SSO 和 OAuth 配置下,将采用刷新登录流程的 OAuth 参数设置为启用。

步骤3 (可选) 在 SSO 和 OAuth 配置部分设置任何其他参数。有关参数说明,请单击参数名称。 步骤4 单击保存。

## 配置 OAuth 端口

此程序旨在分配用于 SIP OAuth 的端口。

过程

- 步骤1 从 Cisco Unified CM 管理中,选择,系统 > Cisco Unified CM。
- 步骤2 对每个使用 SIP OAuth 的服务器执行以下操作。
- 步骤3选择服务器。
- 步骤4 在 Cisco Unified Communications Manager TCP 端口设置下,设置以下字段的端口值:
  - SIP 电话 OAuth 端口

默认值为 5090。可接受的可配置范围是 1024 到 49151。

• SIP Mobile and Remote Access 端口

默认值为 5091。可接受的可配置范围是 1024 到 49151。

注释 Cisco Unified Communications Manager 使用 SIP 电话 OAuth 端口 (5090) 通过 TLS 侦听来自 Jabber 内部设备的 SIP 线路注册。但是, Unified CM 使用 SIP 移动远程访问端口(默认 5091)通过 mLTS 侦听来自 Expressway 上的 Jabber 的 SIP 线路注册。

两个端口都将 Tomcat 证书和 Tomcat-trust 用于传入的 TLS/mTLS 连接。确保您的 Tomcat-trust 存储区能够验证用于 Mobile and Remote Access 的 SIP OAuth 模式的 Expressway-C 证书以 准确运行。

在以下情况下,您需要执行额外的步骤将Expressway-C证书上传到UnifiedCommunications Manager的Tomcat证书:

- Expressway-C 证书和 Tomcat 证书不是由同一个 CA 证书签名的。
- Unified CM Tomcat 证书不是 CA 签名的。

步骤5 单击保存。

步骤6 对使用 SIP OAuth 的每个服务器重复此程序。

## 配置到 Expressway-C 的 OAuth 连接

此程序用于将 Expressway-C 连接添加到 Cisco Unified Communications Manager 管理。对于使用 SIP OAuth 处于 Mobile and Remote Access 模式的设备,您需要此配置。

#### 过程

- 步骤1 从 Cisco Unified CM 管理中,选择 设备 > Expressway-C。
- 步骤2 (可选) 在查找并列出 Expressway-C 窗口中,单击查找以验证从 Expressway-C 推送到 Unified Communications Manager 的 X.509 主题名称/主题备用名称。
  - 注释 如果需要,您可以修改这些值。或者,如果条目缺失,请添加 Expressway-C 信息。

如果 Expressway-C 与 Unified Communications Manager 具有不同的域,则管理员需要访问 Cisco Unified CM 管理用户界面,并在 Unified CM 配置中将该域添加到 Expressway C 中。

- 步骤3 单击新增。
- 步骤4 输入 Expressway-C 的 IP 地址、主机名或完全限定域名。
- 步骤5 输入说明。
- 步骤6 输入 Expressway-C 证书中 Expressway-C 的 X.509 主题名称/主题备用名称。
- 步骤7 单击保存。

### 启用 SIP OAuth 模式

使用命令行界面启用 SIP OAuth 模式。在发布方节点上启用此功能也会在所有群集节点上启用此功能。

### 过程

- 步骤1 在 Unified Communications Manager 发布方节点上,登录到命令行界面。
- 步骤 2 运行 utils sipOAuth-mode enable CLI 命令。 系统会将只读的群集 SIPOAuth 模式企业参数更新为启用。

### 重新启动 Cisco CallManager 服务

通过 CLI 启用 SIP OAuth 后,在通过 SIP OAuth 注册终端的所有节点上重新启动 Cisco CallManager 服务。

过程

步骤1 从 Cisco Unified 功能配置中,选择工具 > 控制中心 > 功能服务。

步骤2 从服务器下拉列表中,选择服务器。

步骤3选中Cisco CallManager 服务并单击重新启动。

### 在安全性配置文件中配置 OAuth 支持

如果您部署支持 SIP OAuth 注册的加密终端,请遵照此程序配置 OAuth 验证。

#### 过程

步骤1 从 Cisco Unified CM 管理中,选择系统 > 电话安全性配置文件。

步骤2 单击查找并选择电话使用的安全性配置文件。

步骤3确保设备安全模式为已加密且传输类型为TLS。

步骤4选中启用 OAuth 验证复选框。

步骤5 单击保存。

注释 启用 SIP OAuth 模式时,不支持启用 Digest 验证和 TFTP 加密配置选项。